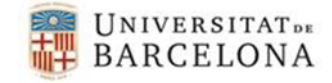

Per poder utilitzar el certificat digital que ens han gravat en el nostre Carnet UB, necessitem el controlador i en el cas que sigui un Sistema Operatiu Linux el fitxer Gemalto.PKCS11.ini. Els podem descarregar de la pàgina <u>https://www.ub.edu/portal/web/iub/configurar-l-equip</u>

## • Instal·lació del controlador.

- MAC. Només hem de seguir els passos que ens indiqui la instal·lació i després reiniciar.
- Ubuntu
  - Executar el fitxer .deb que ens hem descarregat
  - Copiar el fitxer Gemalto.PKCS11.ini que ens hem descarregat al directori "\$HOME/.config/Gemalto/PKCS11" o al directori "/etc/Gemalto/PKCS11"
  - Reiniciar l'ordinador
  - Obrir el Firefox i assegurar-se que el mòdul IDGo800 està a l'administrador de dispositius.

| Módulos de seguridad y dispositivos                                                                                    | Detalles       | Valor                               | Iniciar sesión     |
|----------------------------------------------------------------------------------------------------|----------------|-------------------------------------|--------------------|
| ▼NSS Internal PKCS #11 Module                                                                                          | Módulo<br>Ruta | IDGo800 PKCS#11 Module              | Terminar sesión    |
| Generic Crypto Services<br>Software Security Device                                                                    |                | /usr/lib/pkcs11/libidprimepkcs11.so | Cambiar contraseña |
| ▼IDGo800 PKCS#11 Module<br>Dell Dell Smart Card Reader Keyboard 00 00<br>▼Builtin Roots Module<br>Builtin Object Token |                |                                     | Cargar             |
|                                                                                                    |                |                                     | Descargar          |
|                                                                                                    |                |                                     | Habilitar FIPS     |
|                                                                                                    |                |                                     |                    |
|                                                                                                    |                |                                     |                    |

- Si el Firefox no reconeix automàticament el nostre dispositiu per llegir les targetes, ho podem afegir manualment seguint les següents instruccions.
  - Configuració Firefox (per Ubuntu i MAC OS).
    - Obrim el Firefox, entrem al menú i fem clic a *Opcions*.
    - Anem a Avanzado> Certificados> Dispositivos de seguridad.

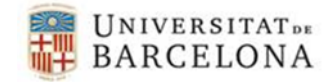

| ) 😜 Firefox 🛛 about:prefe | rences=advanced                                                       | ∀   C'    Q, Buso        | ∽ ☆ 自                       |           | 9 |
|---------------------------|-----------------------------------------------------------------------|--------------------------|-----------------------------|-----------|---|
| General<br>Buscar         | Avanzado                                                              |                          |                             |           |   |
| Contenido                 | General Elección de                                                   | datos Red Actu           | ualizar Certificados        |           |   |
| Aplicaciones              | Solicitudes                                                           |                          |                             |           |   |
| Privacidad                | Cuando un servidor requiera                                           | mi certificado personal: |                             |           |   |
| Seguridad                 | <ul> <li>Seleccionar uno automá</li> <li>Preguntar siemore</li> </ul> | iticamente               |                             |           |   |
| Sync                      |                                                                       |                          |                             |           |   |
| Avanzado                  | Cons <u>u</u> ltar a los servidore<br>certificados                    | es respondedores OCSP pa | a confirmar la validez actu | al de los |   |
|                           |                                                                       |                          |                             |           |   |

• Tot seguit, cliquem a *Cargar* 

| Cargar dispositivo Pk       | CS#11      |              |             | Iniciar sesión         |
|-----------------------------|------------|--------------|-------------|------------------------|
| Introduzca la informac      |            |              |             |                        |
| Nombre del módulo:          | Targeta_R7 | uiere anaun. | m Files (x8 | Cambiar contraseña     |
| <u>A</u> rchivo del módulo: |            | Examinar     |             | <u>C</u> argar         |
|                             | Aceptar    | Cancelar     |             | <u>D</u> escargar      |
|                             |            |              |             | Habilitar <u>FI</u> PS |
|                             |            |              |             |                        |
|                             |            |              |             |                        |

- Escollim el nom que vulguem donar-li al mòdul i fem clic a *Examinar*. Depenent del sistema operatiu i el tipus de targeta el fitxer necessari serà:
  - MAC OS versió 10.8 (Mountain Lion) el trobarem a /usr/lib/pkcs11/libidprimepkcs11.dylib
  - MAC OS versió 10.9 o superior el trobarem a /usr/local/lib/pkcs11/libidprimepkcs11.dylib
  - Ubuntu el trobarem a /usr/lib/pkcs11/libidprimepkcs11.so
  - Cliquem D'acord.

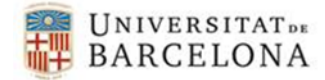

- Administrador de dispositivos 83 Módulos de seguridad y dispositivos Detalles Valor Iniciar sesión ANSS Internal PKCS #11 Module Terminar sesión Serv. criptografía genéricos Cambiar contraseña Disp. software de seguridad Módulo de certificados raíz Cargar Builtin Object Token Descargar ▲Targeta\_R7 Habilitar FIPS SCM Microsystems Inc. SCR33x U... SCM Microsystems Inc. SCR33x USB Smart Card Reader 0 Aceptar
- Un cop fet apareix el dispositiu que hem afegit a l'esquerra.

• En cas de Ubuntu hem d'inserir la targeta al lector i reiniciar Firefox i ja podem verificar a l'Administrador de dispositius de Firefox que la targeta està identificada.